# Dansk navigations guide - 2014

#### Valg af dansk tale og dansk sprog :

1: Vælg " Indstillinger "

#### 2 : Vælg "Regional"

3 : Vælg "programsprog " og tryk dansk Systemet vil herefter genstarte

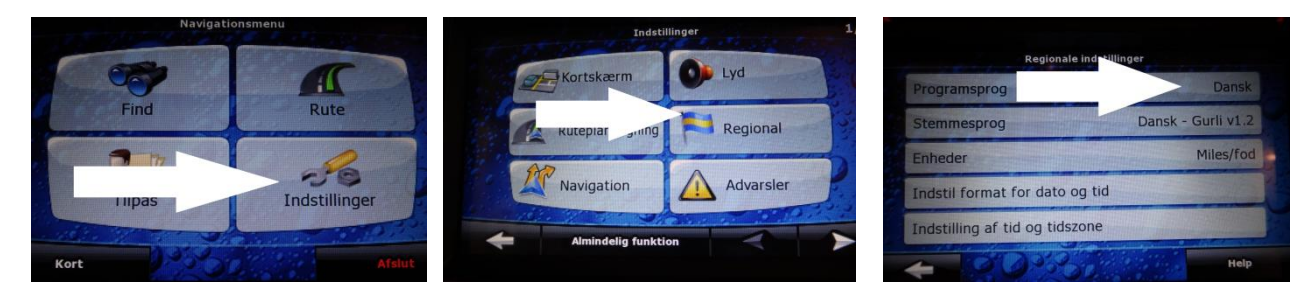

- 4 : Efter systemet har genstartet, vælg da "stemmesprog" og sæt enheder til Km i stedet for Miles
- 5 : Indstil herefter tiden og tids format

Bemærk : Systemet ikke indeholder "ÆØÅ"

# Så derfor læs denne guide, og se hvor nemt det er at finde vej!

#### Du skal eks. finde følgende adresse : Åboulevarden 1- København :

1 : Vælg "Find"

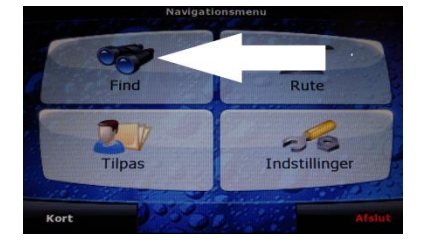

4: Vælg "København" for at fortsætte

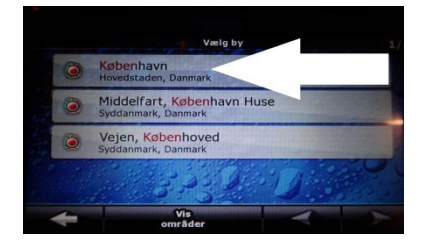

7 : Vælg "husnummer" for at fortsætte

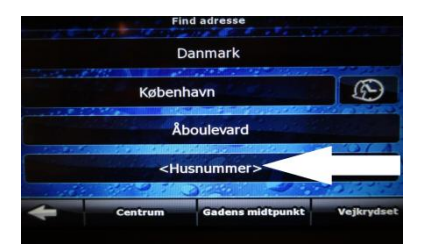

2: Vælg " Find Adresse"

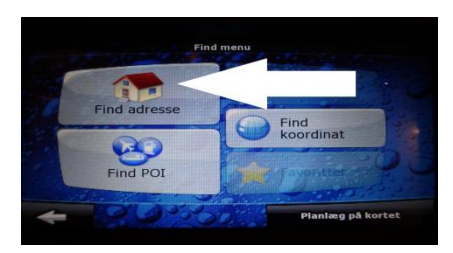

5 : Skriv : Abo og tryk på : Færdig

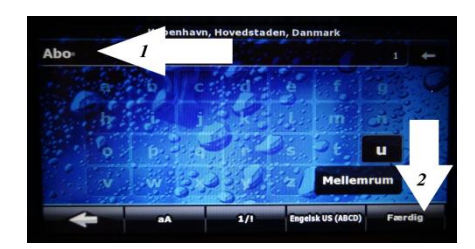

8 : Vælg " 1 " og - Vælg herefter på "færdig" for at fortsætte

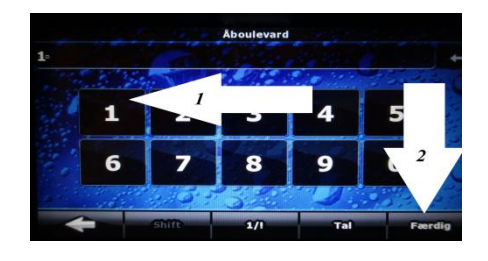

3 : Skriv i "Vælg /by" : kobe - og Tryk på : Færdig Frem kommer alle bynavne med indhold "København"

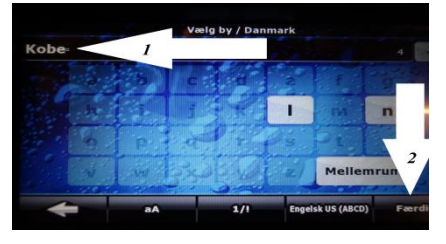

6: Vælg "Åboulevard" for at fortsætte

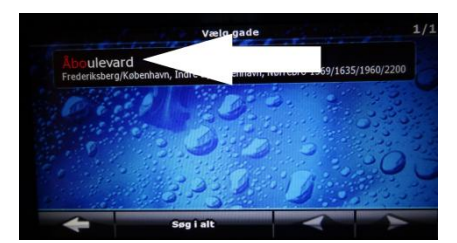

8 : Vælg " Vælg som destination"

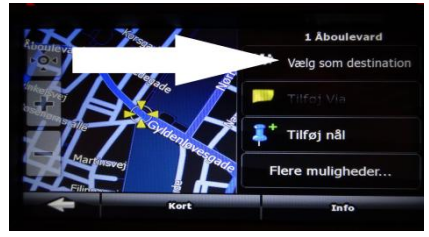

Du bliver nu guidet sikkert frem, til den valgte adresse.

### Valg af lydstyrke :

#### 1: Indstillinger

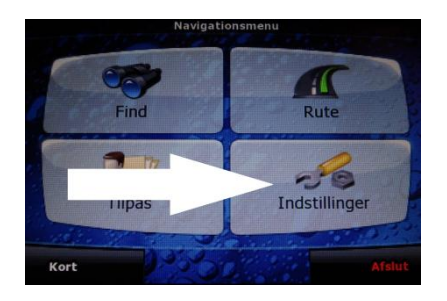

## 2: Vælg lyd

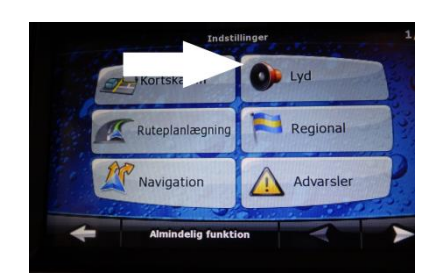

## 3 : Juster lyden efter dit behov

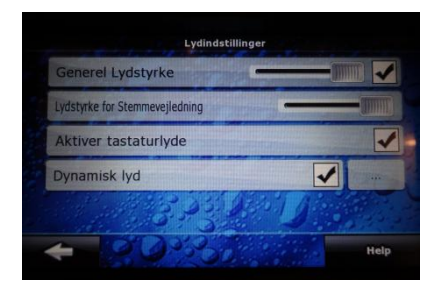

#### Valg af : Advarsel ved fartgrænse

1: Indstillinger

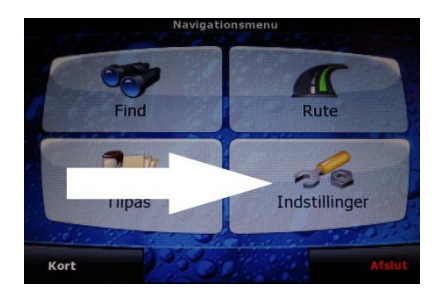

2: Vælg advarsler

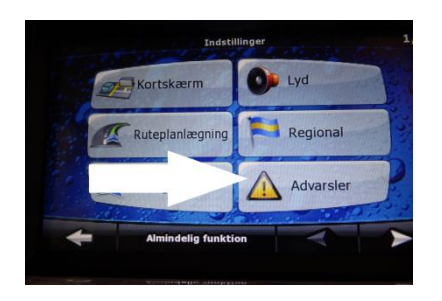

3 : Juster efter dit behov

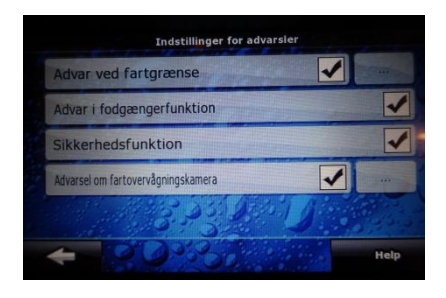

#### Valg af : Skærmopsætning / Kortskærm

1: Indstillinger

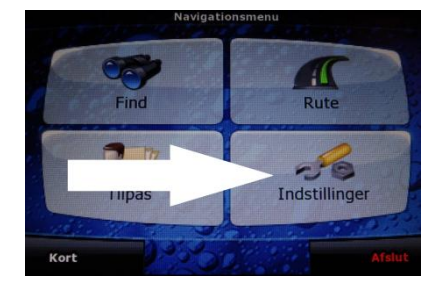

2: Vælg Kortskærm

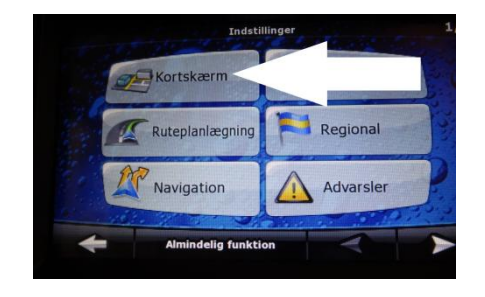

3 : Juster efter dit behov

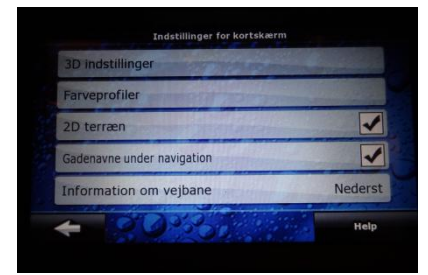

Er der noget du i tvivl om, tryk da på knappen "help" for mere info !

God fornøjelse

# Skift af GPS kort !

Når man har skiftet GPS kort vil følgende fejlmeddelelse dukke op på skærmen :

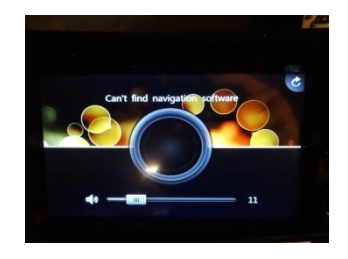

Så skal gør du følgende for at få navigation systemet til at starte op igen :

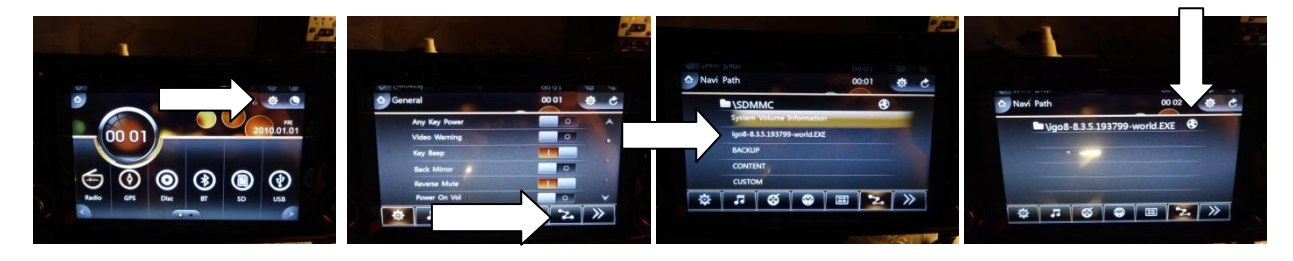

1: Tryk på tandhjulet

2: Tryk på z knappen

3 : Vælg Igo8.....

4: Tryk på globus

Herefter vil navigations systemet starte normalt

God fornøjelse